# Dupcheck

| 1                                       | Who was Laura Ingalls Wilder?                                                                                                    | \$ 12.37 *                                         |
|-----------------------------------------|----------------------------------------------------------------------------------------------------|----------------------------------------------------|
| Available                               | by Demuth, Patricia (Grosset & Dunlap, 2013)<br>ISBN: 9780448467061 Series: Who was? (Grosset & Dunlap)<br>Ages: 8-12<br>AR Rd Lvi: 4.80 AR Int Lvi: MG AR Pts: 1.0 AR Quiz: 163765<br>RC Rd Lvi: 4.40 RC Int Lvi: 3-5 RC Pts: 4.0 RC Quiz: 64153<br>Summary: Born in 1867 in the "Big Woods" in Wisconsin, Laura experienced both the<br>hardship and the adventure of living on the frontier. It wasn't until after she was sixty that<br>Laura Ingalis Wilder started chronoling those times, which resulted in nine Little House<br>books, a hit TV series that ran for eight years, and her own permanent place as a heroine<br>of the American West.<br>Priority: 1 ‡ Item No: Comment:<br>E more information | Dewey:<br>813/B<br>BTSB #:<br>273354               |
| 1<br>Available                          | I survived the destruction of Pompeii, AD 79<br>by Tarshis, Lauren (Scholastic, 2014)<br>ISBN: 9780545459396 Series: I survived<br>Ages: 7 -10 Lexile: 700<br>AR Rd LvI: 5.10 AR Int LvI: MG AR Pts: 2.0 AR Quiz: 169148<br>RC Rd LvI: 4.30 RC Int LvI: 3-5 RC Pts: 5.0 RC Quiz: 64549<br>Summary: [#10] During the infamous eruption of Mount Vesuvius, Marcus struggles to<br>escape.<br>Download a Teacher's Guide<br>Priority: 1 ‡ Item No: Comment:                                                                                                    | \$ 11.92 *<br>Dewey: F<br>BTSB #:<br>872574        |
| 1 I I I I I I I I I I I I I I I I I I I | Absolute Expert: Dinosaurs New title, awaiting publication or binding.<br>by Nargi, Lela (NATIONAL GEOGRAPHIC BOOKS)<br>ISBN: 9781426331404<br>Ages: 8-12<br>Summary: Tear through tons of facts, figures, timelines, and the most up-to-date intel<br>straight from the field in this book all about dinosaurs.                                                                                                    | \$ 17.86 *<br>Dewey:<br>500/N<br>BTSB #:<br>667438 |

## Quick Start Guide

### Logging In:

- To enable both SmartSeach<sup>®</sup> and DupCheck, log in to the BTSB Bookstore by clicking the **LOGIN** button at the top of the page.
- Registered users will enter an email and password; new users will click the **Register Now!** button and complete the registration form. New users will receive an email notification when their account is authorized.

### **Uploading a Collection:**

- To begin using SmartSearch<sup>®</sup> and DupCheck, upload your MARC record collection.
- To upload a collection, hover over the My Bookstore tab located in the top menu bar, and then click on the My Bookstore option.
- A **My Collections** box is located in the lower righthand corner of the page.
- To upload a new collection or update an existing collection, click the **DupCheck** or **Analysis** button.
- Set your browser to allow popup windows. (If you don't know how to allow popups, do a Google search on how to allow for your particular browser.)
- Click the **Proceed** button.
- Select the Upload Collection tab. A message will appear stating whether or not MARC records have already been uploaded. If you upload your MARC records now, you will replace the existing MARC records.
- You must have a MARC record collection exported and saved to your computer. To access export instructions for various software systems, click the HELP button.

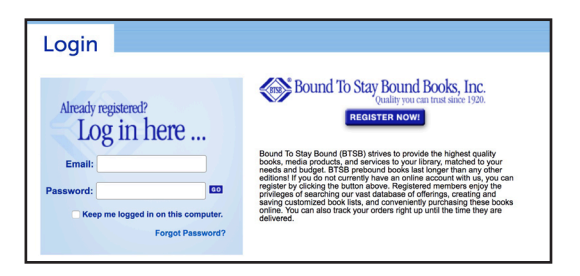

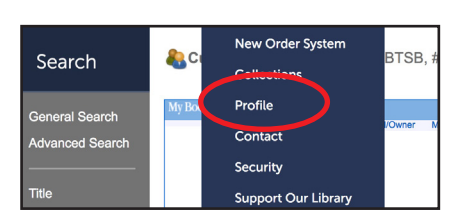

| My Collection            |             |  |  |
|--------------------------|-------------|--|--|
| Collection               | Date Loaded |  |  |
| BTSB SALES AND MARKETING | 2015-09-24  |  |  |
| DUPCHECK ANALYSIS        |             |  |  |

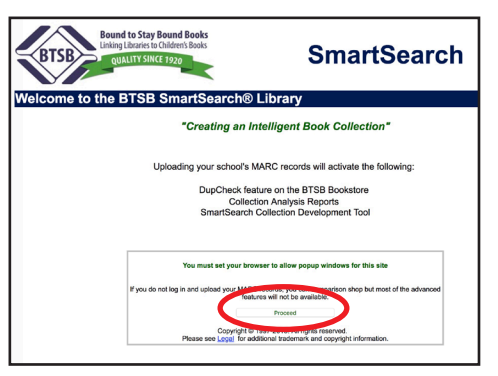

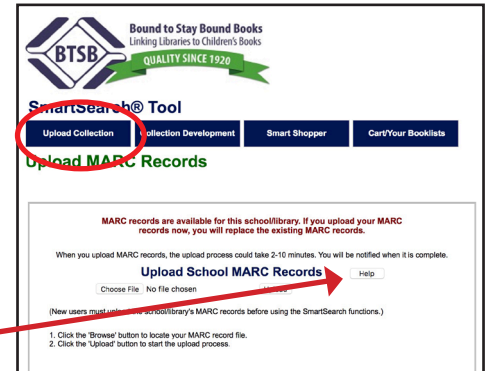

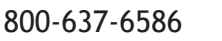

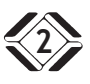

- Click the Choose File button and select the exported collection. Click on the file name and the Open button to populate the text box.
- Click the **Upload** button to begin the process. A progress bar will appear allowing you to track the status of your upload.
- A message will appear once the upload is complete.
- The DupCheck feature will be automatically activated. A stoplight will appear next to each title when searching on the BTSB Bookstore.

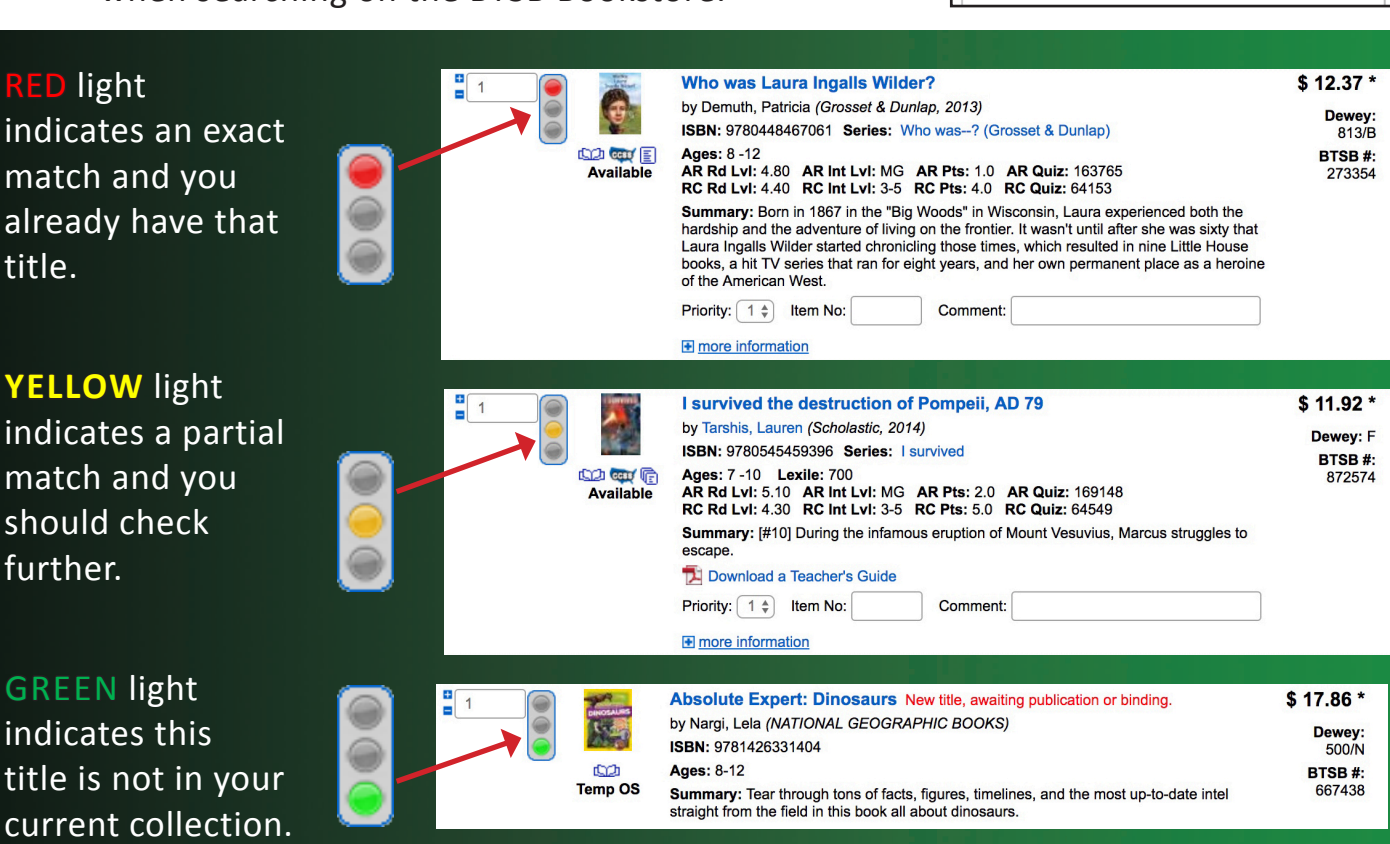

Contact Customer Support with questions regarding SmartSearch<sup>®</sup> or DupCheck

800-637-6586 Ext. 1

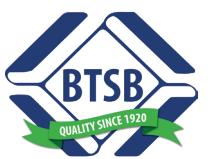

## Bound to Stay Bound Books

1880 West Morton Ave. Jacksonville, IL 62650-2619 Phone: 800-637-6586 Fax: 800-747-2872 btsb@btsb.com www.btsb.com

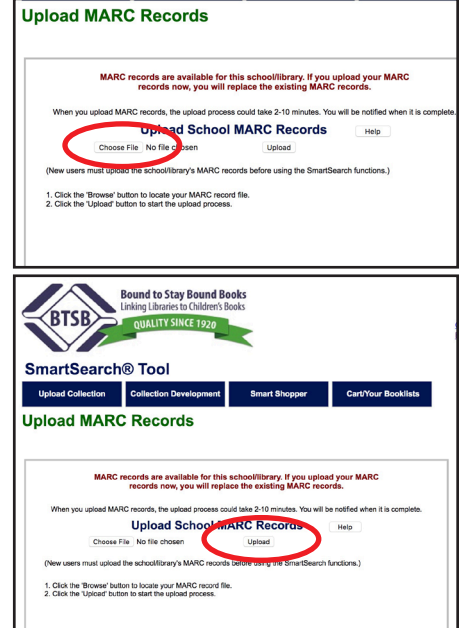